# 個人向けインターネットバンキングシステム

## 操作 / 機能の変更について

新システムへの移行に伴う操作 / 機能の主な変更等についてご案内いたします。

- 1.振込
- (1)振込先登録口座の登録可能数

現行システムでは30口座まで登録可能ですが、新システムでは99口座まで登録可 能となります。

(2)振込先メンテナンス機能(新機能)

現行システムでは振込後でなければ振込先として登録ができませんが、新システムでは、 事前に振込先の登録が可能となります。

また、金融機関の店舗統廃合や受取人の名義変更等の場合、新システムでは振込先の 修正・削除が可能です。

(3) 振込結果照会(新機能)

振込結果(資金決済・発信)の状態(成立・不成立)を表示します。

照会可能期間は照会当日から過去32日間(前月同日まで)となります。

なお、振込日(振込指定日)が移行前の振込については、振込明細(内容)は移行されますが、振込結果(取引状況)は"-"(ハイフン)で表示されます。

| 辰込結果         | 民照会                      |         |     |         |        |                        |                                 | まこのべ                    | ージのごれ | 同用ガイド                          |
|--------------|--------------------------|---------|-----|---------|--------|------------------------|---------------------------------|-------------------------|-------|--------------------------------|
| 由后件入力        | > 柳会結果                   |         |     |         |        |                        |                                 |                         |       |                                |
| 振込結果詳        | 緒を表示します。                 |         |     |         |        |                        |                                 |                         |       |                                |
| 支払元          | 口座                       |         |     |         |        |                        |                                 |                         |       |                                |
|              | お取引店                     |         | 科目  |         |        |                        | 口座番号                            | ł                       |       |                                |
| 本店           |                          | 普通      |     | 0002147 |        |                        |                                 |                         |       |                                |
| See 14:2     | 1003年08月28日<br><b>明細</b> |         |     | 全       | 牛数:251 | ቀ <u>&lt;&lt; 前の</u> 1 | 2003年08月<br>10 <u>14</u>   11~3 | 128日9時50分3<br>20/25件を表示 | 中一边   | 0情報です。<br><u>の10件 &gt;&gt;</u> |
| all/14.46.17 | 4023.03                  |         | 1   |         |        | 転込先                    |                                 |                         |       | THE LABOR                      |
| 支持番号         | 時 職公日 播込依賴人              | 全砖模划    | 支店名 | 料目      | 口座番号   | 受取人                    | 間心室調                            | 于预科                     | 和历日天元 |                                |
| abc123e11    | 2003年08月05日              | シンキン 知り | A银行 | 品川支店    | 普通     | 3412123                | シンキン ハナコ                        | 10,000円                 | 470円  |                                |
|              |                          |         |     |         |        |                        |                                 |                         |       |                                |

(4)振込予約照会(新機能)

振込予約照会メニューにて翌営業日から1カ月以内の予約振込が照会可能となりました。

(5)手数料先方負担の自動計算(新機能) 振込手数料を先方負担とした場合、振込金額から振込手数料を自動的に差し引いた金額 を振り込むことが可能となりました。 2.税金・各種料金の払込み (Pay-easy)

税金・各種料金の払込み(Pay-easy)から、国庫金・地公体、民間収納機関へ税金・各 種料金の払込みを行う場合、以下のメニューボタンをクリックしてご利用ください。

| ※ 残高照会 ≪ <sup>20</sup> 引出金 無い 近 定 期 200 定 期 200 元 第1000000000000000000000000000000000 | がいます。<br>べださい。 |
|---------------------------------------------------------------------------------------|----------------|
| ンターネットバンキングをご利用いただきありがとうございます。<br>1回ログインした日時122012年07月04日 17時40分13秒です。                | 取引履歴<br>照 会    |
| 代表口座のお取引はこちらから 残高照会 入出金明細照会 振込                                                        | כ              |
| お取引店 科目 口座番号 口座名義人                                                                    |                |
| 統合テスト系自営1401008 普通 0000001 セロイチ                                                       |                |

- 3. Eメール
- (1) E メールへの電子署名の付与

Eメールに電子署名を付与します。(セキュアメールIDを導入)メールの送信元の実 在性、および電子メールの内容が通信途中で改ざんされていないことの確認ができ、フ ィッシング対策として有効です。

| 朝 受信トレイ - Outlook Ex        | press 📃 🖬 🚺                                                                                                    |  |  |  |  |  |
|-----------------------------|----------------------------------------------------------------------------------------------------|--|--|--|--|--|
| 77イル(E) 編集(E) 表示(           | U Y-HD X9E-YM ALTH                                                                                                    |  |  |  |  |  |
| *-1.0ff165 - 500            | 会員              8月         2月         2月 |  |  |  |  |  |
| ◎受信トレイ                      |                                                                                                    |  |  |  |  |  |
| 7#11/3 ×                    | 1. g 1. 愛信日時 🗸 送信者 件名                                                                                                    |  |  |  |  |  |
| □ ◎ □ − カル フォルダ             | 公2012/06/22 1 kib_shinkin@ssc.fa 1278信用金輝からのご連絡                                                                                                    |  |  |  |  |  |
| ■ 会 受信トレイ (1)               |                                                                                                    |  |  |  |  |  |
| ■ ③ 迂信トレイ                   |                                                                                                    |  |  |  |  |  |
| 一〇〇 送信演みアイテム                |                                                                                                    |  |  |  |  |  |
| - ③ 削除済みアイテム<br>- ⑤ 下書き (1) |                                                                                                    |  |  |  |  |  |
|                             | デジタル署名付きメッセージ                                                                                                    |  |  |  |  |  |
|                             |                                                                                                    |  |  |  |  |  |
|                             | ♀ このメッセージは送信者によってデジタル署名されています。                                                                                                    |  |  |  |  |  |
|                             | 署名付きのメッセージを受信すると、メッセージの作成者から正常に送信されていること、およびメッセージ<br>がね送中に変更されていないことを確認できます。署名付きのメッセージを受信すると、署名されている<br>ことを示す電子メール アイコンが表示されます。                                                                                                    |  |  |  |  |  |
|                             | Outlook Express のセキュリティ警告が表示される場合は、メッセージが変更されていたり、実際の送信<br>者から配信されていない可能性があります。                                                                                                    |  |  |  |  |  |
|                             | Outlook Express のセキュリティ警告が表示される場合は、メッセージが変更されていたり、実際の送信<br>者から配信されていない可能性があります。                                                                                                    |  |  |  |  |  |
|                             | Outlook Express のセキュリティ警告が表示される場合は、メッセージが変更されていたり、実際の送信者から配信されていない可能性があります。                                                                                                    |  |  |  |  |  |

#### (2) E メール設定機能

新システムでは、登録口座お客様自身で E メール通知サイクル(随時、日1回、曜日 指定、時間指定等)の設定ができます。

| メール設定            |                              | ③ このページのご利用ガイド                                                                                                    |
|------------------|------------------------------|----------------------------------------------------------------------------------------------------|
| <一儿設定区分選択 ▶ E×−儿 | 設定変更 ▶ Eメール設定変更              | 2確認 ▶ 変更結果                                                                                                    |
| 変更したい項目の内        | 容を入力して「次へ」                   | ボタンを押してください。                                                                                                    |
| Eメール共通内容         | 入力                           |                                                                                                    |
|                  | 現在の設定内容                      | 変更内容                                                                                                    |
| Eメール)通知          | 通知する<br>(sinkin@yahoo.co.jp) | <ul> <li>※ソールアドレスを変更する場合のみ、新しいメールアドレスを入力してください。</li> <li>メールアドレス</li> <li>(牛角英数字)</li> <li>メールアドレス再入力: 確認のため、もう一度同じメールアドレスを入力してください。</li> <li>(牛角英数字)</li> <li>〇 遠知しない</li> </ul>                                                     |
|                  |                              | 通知サイクルを一つ選択してください。                                                                                                    |
| Eメール通知サイクル       | サイクル:日に1回<br>時間指定:70時        | ○日に一回過知する         ※「日に一回通知<br>する」「曜日を選択する           ○曜日を選択する         する」「曜日を選択<br>する」を選択された           ご希望の増日を1つ以上選択してください。         場合は、ご希望の<br>時刻を選択してください。           □月         □人         □本           道択した曜日の指定時刻に通知します。         7 |
| 金庫からのお知らせ        | 希望しない                        | <ul> <li>○希望する</li> <li>③希望しない</li> </ul>                                                                                                    |
| 金庫からのお知らせ        | 希望しない                        | 日月 一八 一水 一次 一次 一次 一次 一次 一次 一次 一次 一次 一次 一次 一次 一次                                                                                                    |

### (3)追加となった E メール

#### 下表のとおりEメール通知が追加されます。

| 通知種類       | 概要                               |
|------------|----------------------------------|
| 初回ログイン     | お客様が初回ログインを行った場合に、お客様宛に初回ログイン    |
|            | があった旨の E メールを送信する。               |
| 利用限度額変更    | お客様が利用限度額変更を実行した時に、お客様宛に利用限度額    |
|            | 変更があった旨の E メールを送信する。             |
| IB停止       | お客様がIB取引中止を実行した時に、お客様に IB 取引中止が  |
|            | あった旨の E メールを送信する。                |
| I B 振込予約結果 | E メール通知設定された口座の予約振込処理結果をお客様に E メ |
|            | ール送信する。                          |

#### (4)発信元 Eメールアドレスの変更

| 現行システム                              | 新システム移行後                         |
|-------------------------------------|----------------------------------|
| shinkinib-info@ssc.facetoface.ne.jp | kib_shinkin@ssc.facetoface.ne.jp |

新システム移行後から送信元アドレスを変更いたしますので、E メールアドレスの受 信制限設定をされているお客様は、新しい送信元アドレスの受信許可設定をお願いし ます。 4.スマートフォン対応

新システムではスマートフォンでブラウザとしての利用が可能となります。 ID、パスワード、表示画面、画面遷移等は、ブラウザ画面を利用する場合と同じです。

- 5.取引履歴照会期間の変更
- (1)インターネットバンキング取引履歴照会期間の変更 現行システムでは、「最大4ヶ月(前前々月の1日から)」ですが、新システムでは「当 日日付から過去3ヶ月間」に変更されます。
- (2)税金・各種料金の払込み(Pay-easy)取引履歴照会期間の変更 現行システムでは、「3ヶ月前応答日から当日まで」ですが、新システムでは「1ヶ月前 応答日から当日分まで」に変更されます。
- 6.ご利用限度額(振込限度額)管理方法の変更
- (1)基準日(限度チェック対象日)の変更
   現行システムでは操作日を基準に集計していましたが、新システムでは実際に資金が移動する指定日基準での集計に変更されます。
- (2)ブラウザ(PC)とモバイルを合算に変更
   現行システムでは、ブラウザ(PC)とモバイルを別々で管理していましたが、新シス
   テムでは合算して管理します。
- (3) 口座を複数登録されている場合の限度額管理
  - 現行システムでは利用者単位で管理しているが、複数口座を登録されている場合は口座 単位に限度額を管理します。

(4)ご利用限度額(振込限度額)の引継ぎ方法(移行方法)

新システムでは、現行システムと同様に、ご利用限度額(振込限度額)として「都度振 込限度額(1回あたりの振込限度額)」「累計振込限度額(1日あたりの振込限度額)」を定 め、現行システムから以下のとおり限度額情報を引継ぎます。

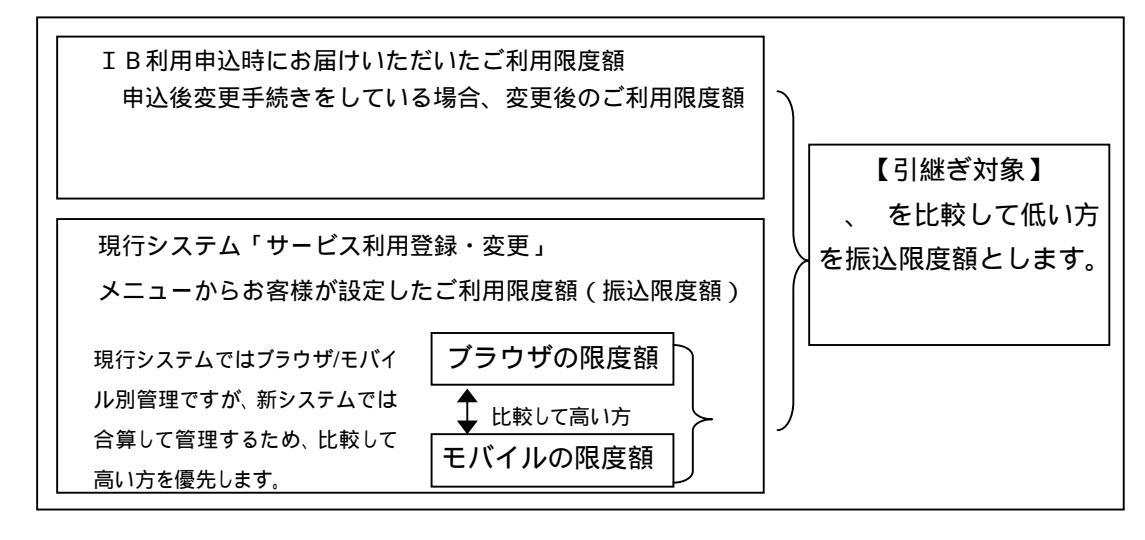

(5)ご利用限度額(振込限度額)の上限値を変更する際の留意事項 新システムでは、都度振込限度額上限(1回あたりの振込限度額)<u>300万円</u>、累計振込 限度額上限(1日あたりの振込限度額)<u>1000万円</u>を上限額として変更することが可能です。

7.利用限度額 / Eメールアドレス等の変更手続き

現行システムでは、「サービス利用登録・変更」メニューから、Eメールアドレス / 利用 限度額等の変更を実施していましたが当該メニューは廃止され、新システムでは「契約者 情報変更」メニューからこれらの取引を実施するよう変更します。

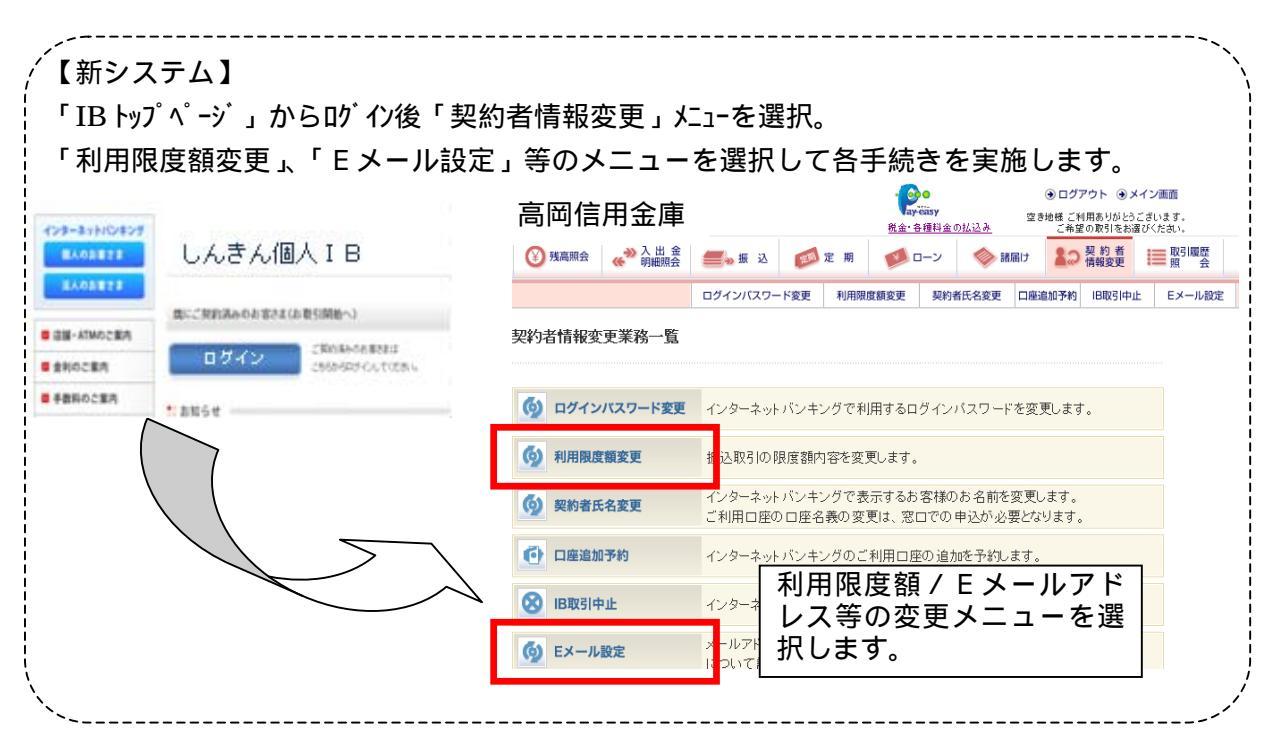

8.前回ログインの日付・時刻の表示方法変更

現行システムではブラウザとモバイルでログイン日付・時刻を区別のうえ管理し表示しています。新システムではブラウザとモバイルで区別をしないため、新システムの初回ロ グイン時は、ブラウザとモバイルいずれか新しいログイン日付・時刻を表示します。

9. ログイン後の画面表示

現行システムではログオン後の画面に代表口座の残高を表示していますが、新システム では代表口座の口座情報を表示するのみとなります。

代表口座の残高照会を行う場合、「残高照会」ボタンをクリックしてください。

| 高岡同                            | 用金庫                                            |                                        | 親金・各種料金                        | <ul> <li>・・・・・・・・・・・・・・・・・・・・・・・・・・・・・・・・・・・・</li></ul>                                                            | <ul> <li>ロクアウト ・メイン画面</li> <li>統合 四朗様 ご利用ありがとうございます。</li> <li>ご希望の取引をお選びくたさい。</li> </ul> |  |  |
|--------------------------------|------------------------------------------------|----------------------------------------|--------------------------------|----------------------------------------------------------------------------------------------------|------------------------------------------------------------------------------------------|--|--|
| 後 残高照会                         | ≪ → り細照会                                       | —————————————————————————————————————— | 定期 🚺 ローン                       | <ul> <li>諸届け</li> <li>詳細の</li> <li>詳細の</li> <li>詳細の</li> <li>詳細の</li> <li>詳細の</li> <li>詳細の</li> <li>詳細の</li> </ul> | ■ 取引履歴<br>照 会                                                                            |  |  |
| インターネットバン<br>前回ロジインした!<br>代表口座 | キングをご利用いただきあ<br>3時は2012年07月06日 12<br>のお取引はこちらた | りがとうございます。<br>時44分45秒です。<br>いら         |                                | · 残高照会 入出金明編照会                                                                                                    |                                                                                          |  |  |
|                                | お取引店                                           |                                        | 科目                             | □座番号                                                                                                    |                                                                                          |  |  |
| 統合テスト系共同                       | 1302004<br>外のお取引について                           | は、画面一番上の.                              | <sup>普通</sup><br>メニューを押してください。 | 4000001                                                                                                    |                                                                                          |  |  |
| 日代表口座以次                        |                                                |                                        |                                |                                                                                                    |                                                                                          |  |  |

以 上